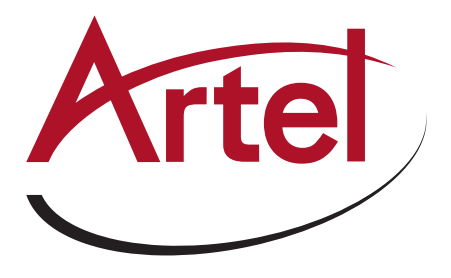

# **Module Settings**

|             | Module Settings 🕜                                                                                                    |  |  |  |
|-------------|----------------------------------------------------------------------------------------------------|--|--|--|
| 1           | IP Address: 192.168.100.10<br>Netmask: 255.255.255.0<br>Gateway:                                                                                                 |  |  |  |
| 2           | Auto-negotiate: <ul> <li>Enable</li> <li>Disable</li> <li>VLAN:</li> <li>Enable</li> <li>Disable</li> <li>VLAN ID:</li> <li>0</li> <li>VLAN Priority:</li> </ul> |  |  |  |
| 3<br>4<br>5 | Video Mode: ● ASI ○ SD SDI<br>Video Alarm: ● Enable ○ Disable<br>SFP Alarm: ● Enable ○ Disable                                                                   |  |  |  |

## **Receiver Settings**

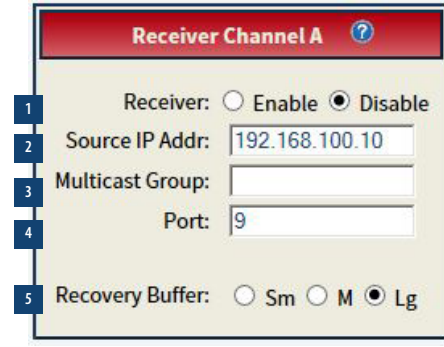

# **Transmitter Settings**

|             | Transmitter Channel A 🛛 🕐                                             |  |  |  |
|-------------|-----------------------------------------------------------------------|--|--|--|
| 1           | Transmitter: O Enable  Disable Video Source: InA BNC                  |  |  |  |
| 3<br>4<br>5 | Destination IP Addr: 192.168.100.10<br>Port: 96<br>Type of Service: 0 |  |  |  |
| 6           | FEC Mode: O Col O RowCol O None<br>Column: 128<br>Row: 8              |  |  |  |
| 7<br>8      | ASI Bandwidth Limit: 255<br>M2TS Packing: 0 1 0 4 0 7                 |  |  |  |

# DigiLink DLC410 - DVB-ASI and SD-SDI Video-Over-IP Gateway

## **Module Settings**

|                                                                                                    | 0                                                                                                    |  |  |  |
|----------------------------------------------------------------------------------------------------|----------------------------------------------------------------------------------------------------|--|--|--|
| 1                                                                                                    | <ul> <li>IP Address of DLC410 Module</li> <li>This is the source IP address of all traffic transmitted and the destination IP address of all traffic received</li> <li>Also the address that responds to "Pings"</li> </ul>                                                                                                    |  |  |  |
| 2                                                                                                    | <ul> <li>VLAN ENABLE/DISABLE and Configuration</li> <li>Specifies whether VLAN tag is populated on outgoing Ethernet frames</li> <li>Specifies VLAN ID that is set on outgoing Ethernet frames</li> <li>Specifies VLAN priority (1 through 7; 1=low, 7=high)</li> <li>VLAN ID/VLAN priority only display when VLAN Enable selected</li> </ul> |  |  |  |
| 3                                                                                                    | VIDEO MODE for Channel A and B<br>Specifies video mode for all channels (ASI or SDI/SDTI)                                                                                                    |  |  |  |
| 4                                                                                                    | ENABLE ALARM on loss of active video<br>If enabled, alarm will activate if active video signal is lost                                                                                                    |  |  |  |
| 5                                                                                                    | ENABLE ALARM ON SFP not present<br>If enabled, alarm will activate if an SFP is not installed                                                                                                    |  |  |  |
| ?                                                                                                    | DLC410 Module or Receiver or Transmitter Settings Help                                                                                                    |  |  |  |
| CHANNEL A (OR B) RECEIVE Configuration<br>Configures settings for data received from DLC410 IP network |                                                                                                    |  |  |  |
| 1                                                                                                    | RECEIVER: Enable Channels to RECEIVE Video from network                                                                                                    |  |  |  |
| 2                                                                                                    | Source IP Address of DLC410 or SMPTE 2022 based Ethernet transmitter                                                                                                    |  |  |  |
| 3                                                                                                    | IP Multicast group Address<br>Special multicast address DLC410 receives traffic from during multicast reception                                                                                                    |  |  |  |
| 4                                                                                                    | TC/IP PORT Address<br>Logical TCP port address that DLC410 receives traffic on                                                                                                    |  |  |  |
| 5                                                                                                    | RECOVery Buffer1 Size to handle late arriving and misordered packets<br>(see DLC410 manual for more info)<br>• Large setting provides greater ability to receive late and misordered packets<br>• Recovery Buffer Size and FEC settings determine DLC410 latency (see manual)                                                                 |  |  |  |
| 1. lr                                                                                                  | n ASI mode, only the small buffer setting should be used to avoid excessive latency                                                                                                    |  |  |  |

| C | Channel A (or B) Transmit Configuration                                                                                                    |  |  |
|---|----------------------------------------------------------------------------------------------------|--|--|
| 1 | Enable Channels to Transmit video to network                                                                                                    |  |  |
| 2 | <ul> <li>Transmit Video Source</li> <li>TRANSMIT video source BNC or other slot</li> <li>Selects source of transmit video</li> <li>For DL4000, displays backplane slots 1-4</li> <li>For DL4360x and DL4300, displays backplane slots 1-4, 5-8, or 9-12</li> </ul> |  |  |
| 3 | Destination IP Address of DLC410 or SMPTE 2022 based Ethernet receiver                                                                                                    |  |  |
| 4 | Logical TCP port address that IP packets are transmitted on. Number must be between 1 and 65535.                                                                                                    |  |  |
| 5 | Specifies IP Type of Service (TOS) bits for transmit data<br>Specifies IP priority level to route traffic through network to destination                                                                                                    |  |  |
| 6 | Specifies Forward Error Correction (FEC) settings<br>• Specify Column or Row/Column or No FEC<br>• Specify FEC matrix (row and column) size (maximum 1,500)                                                                                                    |  |  |
| 7 | Specifies ASI bandwidth limiting (ASI mode only)<br>• If transmit ASI traffic exceeds specified bandwidth, traffic will be throttled<br>• ASI bandwidth limit/M2TS packing displays when ASI mode selected (module settings)                                       |  |  |
| 8 | Specifies Number of MPEG frames per IP frame (ASI mode only)<br>• For lowest latency, choose 1 (least efficient use of bandwidth)<br>• For most efficient use of bandwidth, choose 7                                                                               |  |  |
|   |                                                                                                    |  |  |

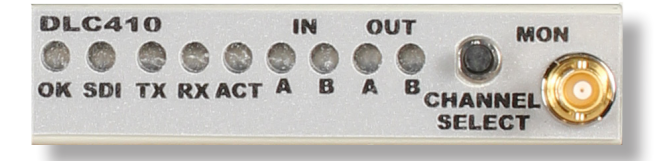

## Install SFPs

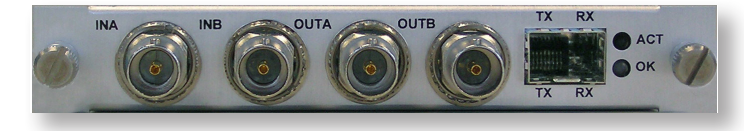

# DLC410 FRONT PANEL LEDS

| LED           | Function                   | Color           | Description                              |
|---------------|----------------------------|-----------------|------------------------------------------|
|               |                            | OFF             | No power or power fault                  |
|               | DLC410<br>Module<br>Status | Green           | No alarm                                 |
| OK            |                            | Yellow          | Minor alarm                              |
|               |                            | Red             | Major alarm                              |
| CDI           | Operating<br>Mode          | OFF             | ASI Mode                                 |
| SDI           |                            | Green           | SDI Mode                                 |
|               | Transmitter                | Green           | Normal operation                         |
| ТХ            |                            | Red             | SFP TX failure exists                    |
|               | Status (A, D)              | * Red           | No SFP is installed                      |
|               |                            | Green           | Normal operation                         |
| RX            | Receiver<br>Status (A, B)  | <b>*</b> Yellow | Optical Rx power too high                |
|               |                            | * Red           | A low receive power condition exists     |
| ACT           | Ethernet<br>Activity       | Green           | Link present                             |
| ACT           |                            | * Green         | Link activity                            |
|               | TX<br>Channel<br>Status    | OFF             | Channel is disabled                      |
|               |                            | Green           | Video is received                        |
| IN A,<br>IN B |                            | Yellow          | No signal detected                       |
|               |                            | Red             | Improper video input                     |
|               |                            | * Red           | DVB-ASI rate limited                     |
|               | RX<br>Channel<br>Status    | OFF             | Channel is disabled                      |
|               |                            | Green           | Video is received                        |
| OUT A,        |                            | <b>*</b> Green  | Successful FEC                           |
| OUT B         |                            | * Green   * Red | Unsuccessful FEC                         |
|               |                            | Yellow          | Provisioned but not receiving IP packets |
|               |                            | Red             | Improper video input                     |

| CHANNEL<br>SELECT<br>MON<br>Switch | Monitor Video Channel On<br>SMB Connector | Pressing Monitor Switch indicatesz which video channel (IN A, B or OUT A, B) is output on MON SMB Connector. Pressing Monitor Switch while LEDs are flashing will advance monitor output to next video channel |
|------------------------------------|-------------------------------------------|----------------------------------------------------------------------------------------------------|
|------------------------------------|-------------------------------------------|----------------------------------------------------------------------------------------------------|

\* Flashing green | \* Flashing yellow | \* Flashing red

Sales

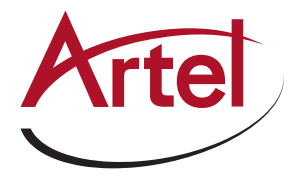

T: 978-263-5775 www.artel.com sales@artel.com customercare@artel.com